## FISH REGISTRATION TUTORIAL BY ONLINE USING A HP / SMARTPHONE NUSATIC INTERNATIONAL GUPPY SHOW

- Use the latest version of Browser (Chrome, Firefox, Edge or Safari) to run the program smoothly.
- 2. Type in the website address nusatic.id/guppy23/
- 3. If already entered click Menu (3 white lines), Select LOGIN and enter your user and password if you have previously registered on this website, if not, please select Registration Here and fill in all the data as requested. If you are having trouble getting to the Login page, please CLEAR cache and cookies in your browser.

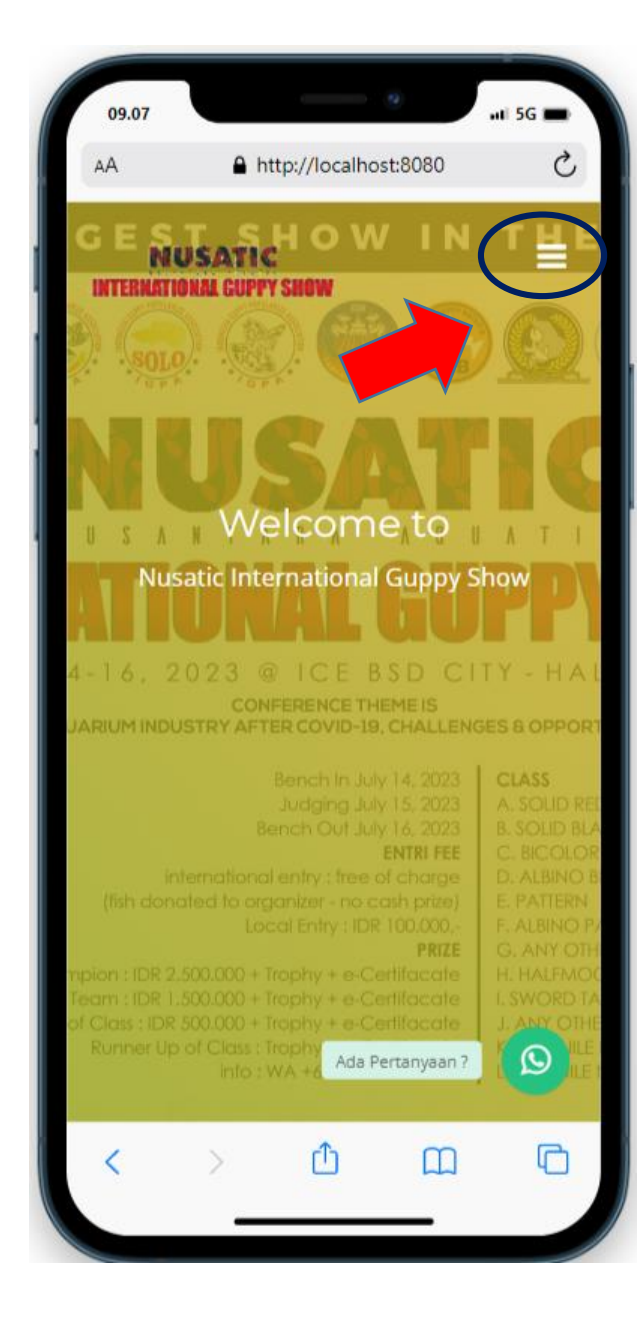

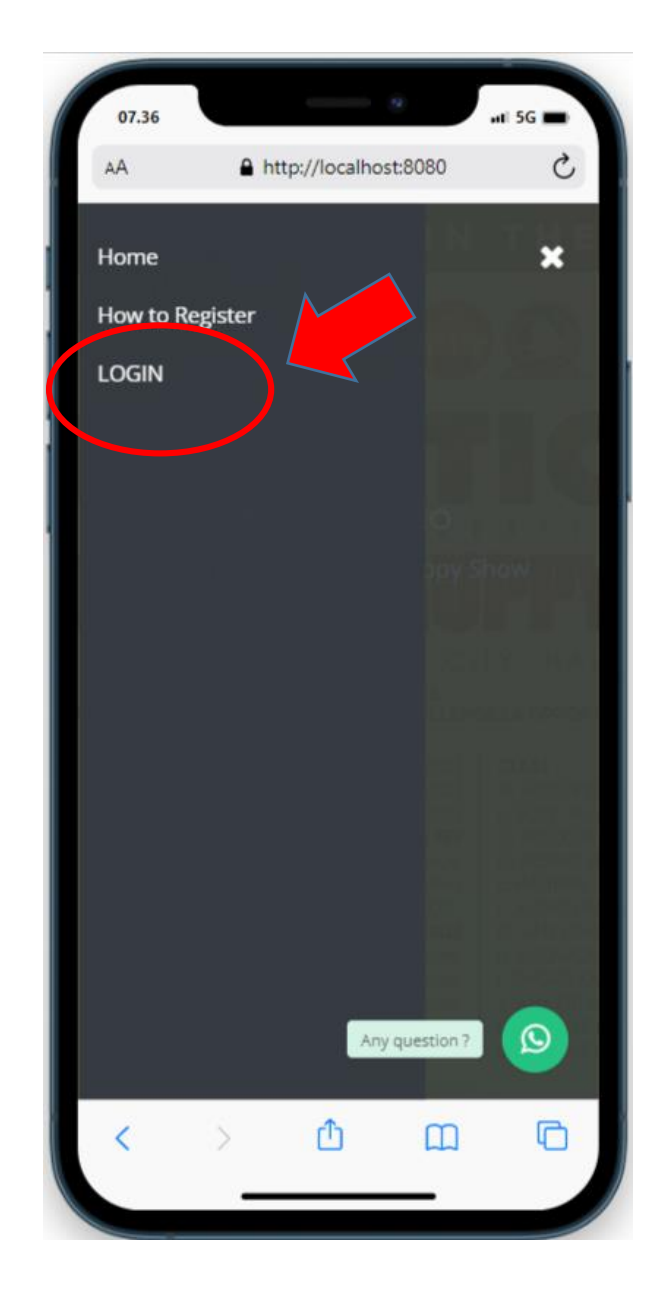

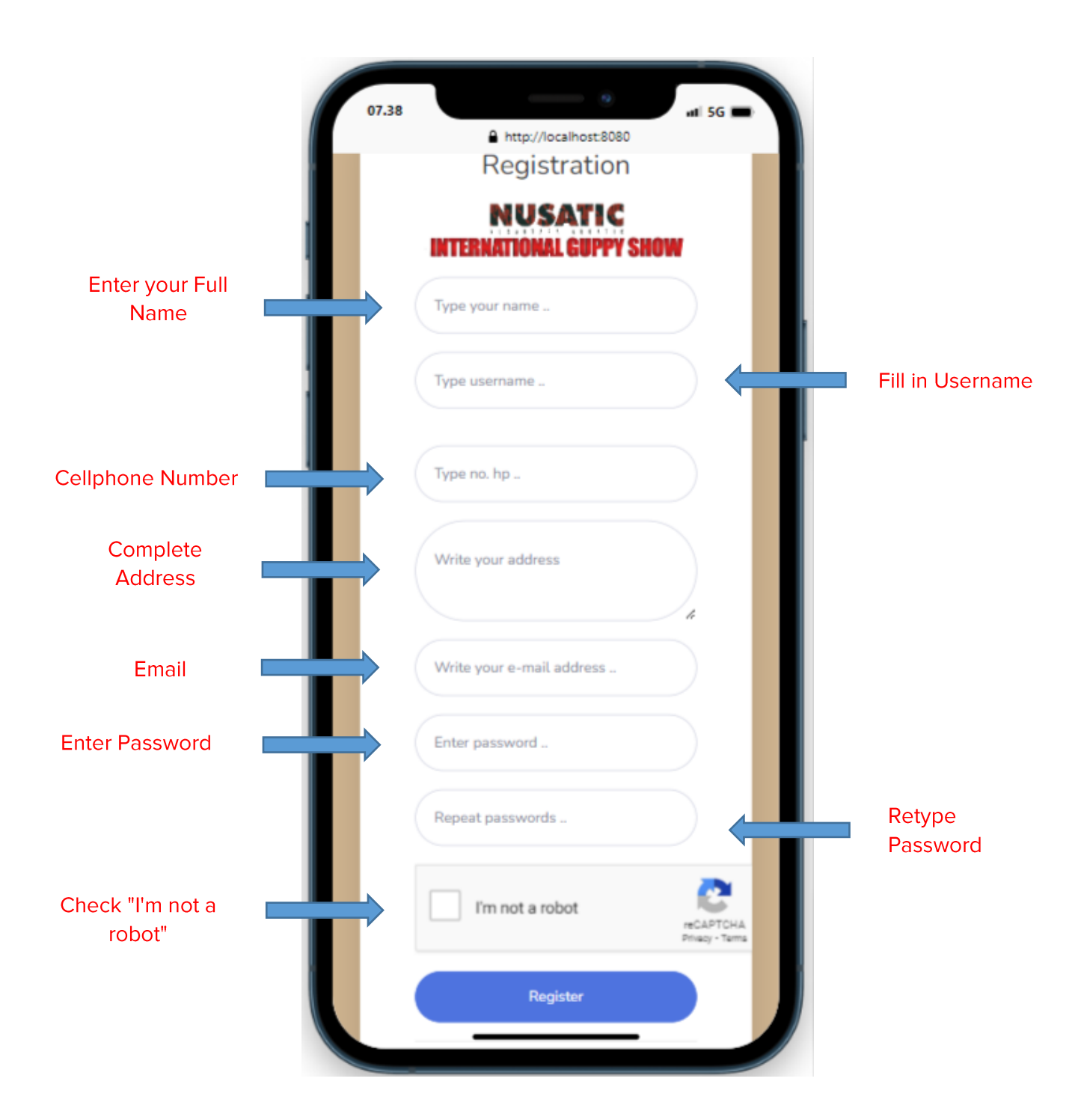

4. If it is complete, click Register. If the data you entered is correct, it will enter on the Login page.

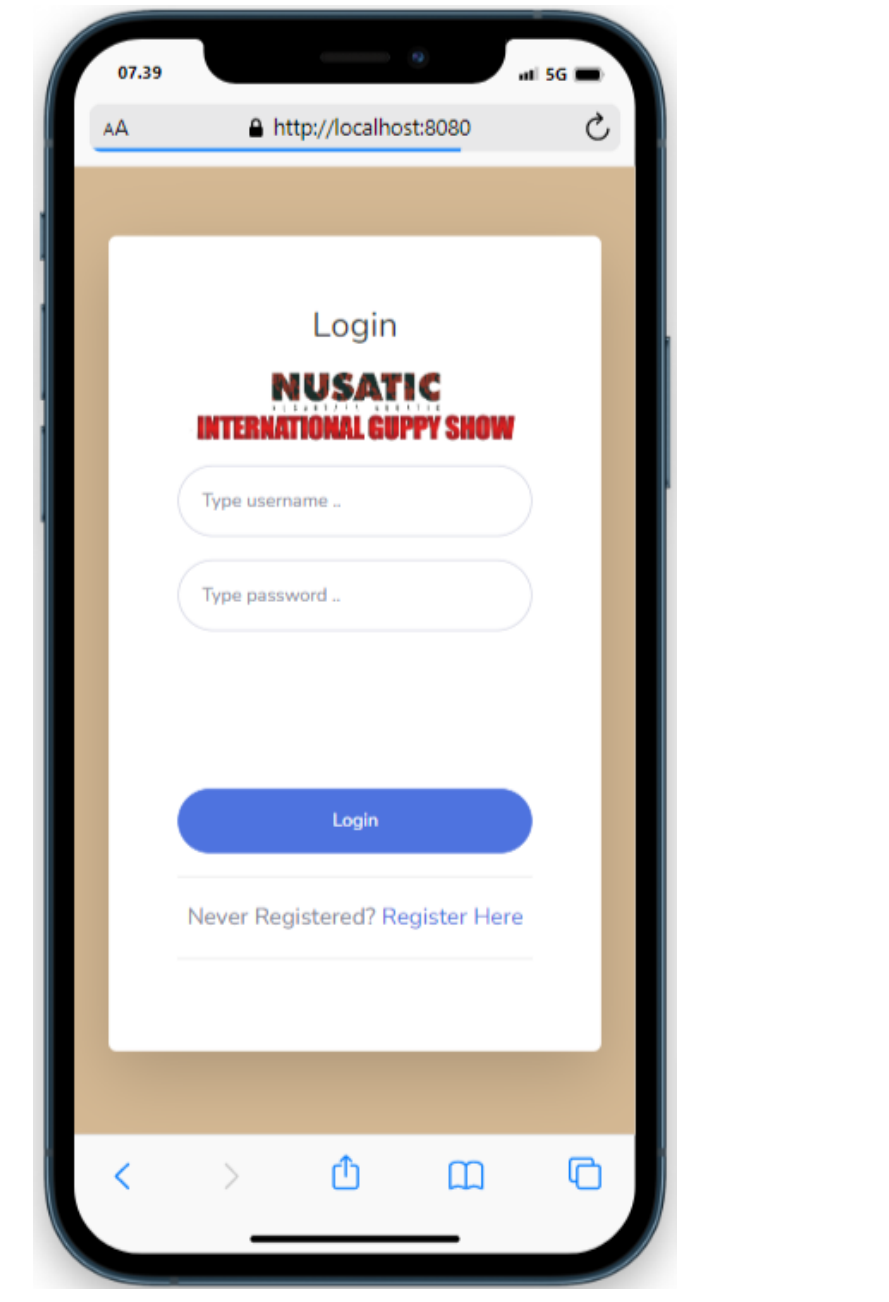

5. Insert your username and password

## 6. If true you will be redirected to the registration page and click +Add Registration

|          |                            |          | 1 |            |                            |         |
|----------|----------------------------|----------|---|------------|----------------------------|---------|
| 9.25     |                            | ati 5G 📼 |   | 07.41      |                            | 0       |
|          | ▲ http://localhost:8080    | C        |   | AA         | A http://localho           | st:8080 |
|          | NIGS                       |          |   |            | NIGS                       |         |
|          |                            | •        |   | =          |                            |         |
| ndaf     | taran smbah Pendaftaran    |          |   | Registı    | ration Add Registrati      | ion     |
| mbali    |                            |          |   | Back       |                            |         |
| mbah     | Pendaftaran                |          |   | Add Reg    | gistration                 |         |
|          |                            |          |   |            |                            |         |
| Nama Ti  | m                          |          |   | Team       |                            |         |
| Masuk    | kan nama Tim               |          |   | Enter      | a Team name                |         |
| HP       |                            |          |   | НР         |                            |         |
| Masuk    | kan nomor hp Tim           |          |   | Enter      | the team's phone numbe     | er      |
| Kota     |                            |          |   | City       |                            |         |
| Masuk    | kan nama kota Tim          |          |   | Enter      | a Team city name           |         |
|          |                            | _        |   |            |                            |         |
| Simpa    | n                          |          |   | Save       |                            |         |
|          |                            |          |   |            |                            |         |
|          |                            |          |   |            |                            |         |
| yrigt 20 | 23 . All rights reserved.  |          |   | Copyrigt 2 | 023 . All rights reserved. |         |
| yrigt 20 | 123 . All rights reserved. | G        |   | Copyrigt 2 | 023 . All rights reserved. | ш       |

7. The registration receipt number will be automatically filled in, please enter your complete Team data then click Save

| 07.42             |                 | •                               | 1 5G 📼 |
|-------------------|-----------------|---------------------------------|--------|
| AA                | A http://       | /localhost:8080                 | S      |
|                   | I               | NIGS                            |        |
| =                 |                 |                                 |        |
| Registr           | ation Regis     | tration of participants         |        |
| + Add Regi        | stration        |                                 |        |
| Registra          | tion            |                                 |        |
| Total cost        | - Rp. 300.000,- |                                 |        |
|                   |                 |                                 |        |
| Number<br>of Fish | Payment         | Option                          |        |
| 2 pair            | Not yet paid of | E List of Fish                  |        |
|                   |                 | Print Bills (B) Payment confirm | nation |
| 1 pair            | Not yet paid of | EList of Fish                   | Edit   |
|                   |                 | 1 Delete                        |        |
|                   |                 | Register & Loc                  | ×      |
| 0 pair            | Not yet paid of | f + Add Fish / E                | dit    |
| <                 | >               | Δ<br>Ω                          | G      |
|                   |                 | _                               | _      |

- 8. Slide the scroll right below until OPTION appears, then click +AddFish to add fish
- 9. If you want to change the Team Name, City and Phone click
- 10. Or If you want to delete it click

| Foto     Plih File     Tidak ada file yang dipilih     Foto     Fish Details     Fish Type   • Select Type •     Entery Type   • Select Entry Type •   • Select Entry Type •                                                                                                    | http://localhost:8080                 | http://localhost8080                       |
|----------------------------------------------------------------------------------------------------|---------------------------------------|--------------------------------------------|
| Owner Details   Owner Name   Enter Owner Name     City   Enter Owner City   Fish Details   Fish Type   • Select Type •   • Select Entry Type   • Select Entry Type •   • Select Entry Type •   • Se | Add Fish                              |                                            |
| Enter Owner Name  City Enter Owner City  Fish Details  Fish Type Select Type -  Entry Type Select Entry Type -  Guppy Strain Enter the Guppy Strain  Farm Enter the Guppy Strain  Farm Enter the farm name                                                                                                    | er Details<br>er Name                 | Pilih File Tidak ada file yang dipilih     |
| City Enter Owner City  Foto Fish Details Fish Type Select Type - Entry Type - Select Entry Type - Select Entry Type - Guppy Strain Enter the Guppy Strain  Fint File Tidak ada file yang dipilih File type : JPCo, JPECo, PNCo, Maximum size 5 MB                                                                                                    | er Owner Name                         | rie (урс. это, этсо, тоо, мохітит зде э мы |
| Enter Owner City Foto Filth File Tidak ada file yang dipilih File type : JPC, JPEC, PNC, Maximum size 5 MB                                                                                                    |                                       |                                            |
| Foto   Fish Type   • Select Type •   Entry Type •   • Select Entry Type •   Guppy Strain   Enter the Guppy Strain   Farm   Enter the farm name                                                                                                    | er Owner City                         | Fish Details                               |
| Foto Fish Type - Select Type - Entry Type - Select Entry Type - Guppy Strain Enter the Guppy Strain Farm Enter the farm name Farm Enter the farm name Form                                                                                                    |                                       |                                            |
| Pilih File       Tidak ada file yang dipilih         File type : JPG, JPEG, PNG, Maximum size 5 MB                                                                                                    |                                       | - Select Type -                            |
| Pilih File       Tidak ada file yang dipilih         File type : JPG, JPEG, PNG, Maximum size 5 MB                                                                                                    |                                       | Entry Type                                 |
| Pilih File       Tidak ada file yang dipilih         File type : JPG, JPEG, PNG, Maximum size 5 MB                                                                                                    |                                       | - Select Entry Type -                      |
| Pilih File       Tidak ada file yang dipilih         File type : JPG, JPEG, PNG, Maximum size 5 MB       Enter the farm name                                                                                                    |                                       | Guppy Strain                               |
| Pilih File       Tidak ada file yang dipilih         File type : JPG, JPEG, PNG, Maximum size 5 MB       Enter the farm name                                                                                                    |                                       | Enter the Guppy Strain                     |
| Pilih File       Tidak ada file yang dipilih         File type : JPG, JPEG, PNG, Maximum size 5 MB       Enter the farm name                                                                                                    |                                       | Farm                                       |
| File type : JPG, JPEG, PNG, Maximum size 5 MB                                                                                                    | File Tidak ada file yang dipilih      | Enter the farm name                        |
| E Cont                                                                                                    | e : JPG, JPEG, PNG, Maximum size 5 MB |                                            |
| Save                                                                                                    |                                       | Save                                       |
| Sieh Detaile                                                                                                    | Deteile                               |                                            |

🗊 Delete

- 11. Enter Owner Data, Fish Details, Upload Photos, then Save The process may take a while depending on the file size and your internet connection. The maximum file size is 5 MB
- 12. If successful you will go to the Fish Details Page that you will register, If you want to add more Fish, Click +AddFish

| Registratio                                                                                      | n I                                                               | Registration Details                                                                                                    |
|--------------------------------------------------------------------------------------------------|-------------------------------------------------------------------|----------------------------------------------------------------------------------------------------|
| IF YOU WANT T<br>BUTTON, IF TH<br>CORRECT, PLE/<br>BUTTON AND M<br>WARNING : IF I<br>CHANGE DATA | o adi<br>e ow<br>Ase ci<br>Make<br>I <b>t's l</b><br>/ <b>del</b> | D FISH, CLICK THE "ADD FISH"<br>NER AND FISH DATA ENTERED ARE<br>LICK THE "REGISTER & LOCK"<br>PAYMENT IMMEDIATELY.<br>OCKED YOU WILL NOT BE ABLE TO<br>ETE FISH. |
| ♦ Back + Add Period                                                                              | l Fish                                                            | Register & Lock                                                                                                    |
| Registration                                                                                     | Deta                                                              | 3115                                                                                                    |
| Receipt<br>number                                                                                | :                                                                 | KW-10                                                                                                    |
| Team                                                                                             | :                                                                 | Namasta                                                                                                    |
| HP                                                                                               | :                                                                 | 0987899                                                                                                    |
| City                                                                                             | :                                                                 | Bogor                                                                                                    |
| Cost                                                                                             | :                                                                 | Rp.100.000,-                                                                                                    |
| Number of<br>Fish                                                                                | :                                                                 | 1 Pair                                                                                                    |
| Payment                                                                                          | :                                                                 | Not yet paid off                                                                                                    |
| Registration status                                                                              | •                                                                 | Not registered                                                                                                    |
|                                                                                                  |                                                                   |                                                                                                    |

| Cost                  | :       | Rp.:   | 100.000,-                                              |          |       |   |
|-----------------------|---------|--------|--------------------------------------------------------|----------|-------|---|
| Number of<br>Fish     | :       | 1 Pa   | lir                                                    |          |       |   |
| Payment               | :       | Not    | yet paid off                                           |          |       |   |
| Registratio<br>status | n :     | Not    | registered                                             |          |       |   |
| Fish List             |         |        |                                                        |          |       |   |
|                       | Show    | 25     | ✓ ent                                                  | ries     |       |   |
|                       | Search: |        |                                                        |          |       |   |
| NO IT                 | рното   | 11     | FISH 1                                                 | COST     | 11    | 0 |
| Owner: Au             | gusta - | Bogor  |                                                        |          |       |   |
| 30                    | 2       | 9      | Bicolor<br>Farm :<br>Augusta<br>Farm<br>Local<br>Entry | Rp.100.0 | 000,- |   |
|                       | Showi   | ng 1 t | o 1 of 1 enti                                          | ries     |       |   |
|                       | P       | reviou | is <b>1</b>                                            | Next     |       |   |

13. You can still edit by clicking or delete Fish Data by clicking as long as you havent pressed the button Register&Lock If you are sure of your data, please click the button. Your fish has been registered and cannot be edited again.

| 07.56                                                          |            | _                                                                         |              | 1 5G 📼 |
|----------------------------------------------------------------|------------|---------------------------------------------------------------------------|--------------|--------|
| AA                                                             | <b>≜</b> h | ttp://localhos                                                            | t:8080       | Ç      |
|                                                                |            | NIGS                                                                      |              |        |
| =                                                              |            |                                                                           |              |        |
| Registrati                                                     | on         | Registration De                                                           | tails        |        |
| YOU ARE ALRE                                                   | EADY R     | EGISTERED                                                                 |              |        |
|                                                                |            |                                                                           |              |        |
| ← Back 🔒 Pr                                                    | rint Bills | O Payment                                                                 | confirmation |        |
| Registration                                                   | n Deta     | ails                                                                      |              |        |
| Receipt<br>number                                              | :          | KW-9                                                                      |              |        |
| Team                                                           | :          | Test123                                                                   |              |        |
| HP                                                             | :          | 08928928982                                                               |              |        |
| City                                                           |            |                                                                           |              |        |
| city                                                           | •          | Jakarta                                                                   |              |        |
| Cost                                                           | :          | Jakarta<br>Rp.200.000,-                                                   |              |        |
| Cost<br>Number of<br>Fish                                      | :          | Jakarta<br>Rp.200.000,-<br>2 Pair                                         |              |        |
| Cost<br>Number of<br>Fish<br>Payment                           | :          | Jakarta<br>Rp.200.000,-<br>2 Pair<br>Not yet paid off                     | 1            |        |
| Cost<br>Number of<br>Fish<br>Payment<br>Registration<br>status | :          | Jakarta<br>Rp.200.000,-<br>2 Pair<br>Not yet paid off<br>Registered and I | Locked       |        |
| Cost<br>Number of<br>Fish<br>Payment<br>Registration<br>status | :          | Jakarta<br>Rp.200.000,-<br>2 Pair<br>Not yet paid off<br>Registered and 1 | locked       |        |

- 14. The Print Invoice menu will appear if you have locked your Registration, then you can print your Invoice by pressing Print Bills
- 15. The next step, please transfer your Registration Fee, or pay directly at the Contest Secretariat.
- 16. Then confirm payment by clicking

Payment confirmation

And fill in the requested data and upload proof of transfer.

17. Your registration is complete and contact the Committee at the Contest Secretariat.